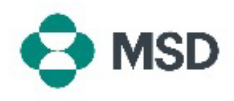

## **Creating a Credit Memo**

Ariba allows suppliers to create a Credit Note against an existing invoice within the portal. A Credit Note can be created using the following steps:

| Supplier Login<br>User Name *<br>Password *                                                                                                    | Go to the Ariba supplier login page at <u>https://supplier.ariba.com/</u> and login to your desired account.                       |
|----------------------------------------------------------------------------------------------------|----------------------------------------------------------------------------------------------------|
| A     2       Orders     Lext 31 days       Invoices     Lext 31 days                                                                                | Once logged in, navigate to the <b>Workbench</b> tab and click on the <b>Invoices</b> option.                                      |
| Type     Invoice<br>Number     Customer       Standard Invoice     INV1234_1       Standard Invoice     INV1234                                      | In the <b>Invoices Screen</b> , click on the number of the invoice you wish to create a credit note for.                           |
| Invoice: INV123 Create Line-Item Credit Memo Copy This Invoice Detail Scheduled Payments History Standard Invoice Status Invoice: Sent Routing: Sent | In the <b>Invoice Display Screen</b> , click on the <b>Create Line-Item</b><br><b>Credit Memo</b> button on the top of the screen. |

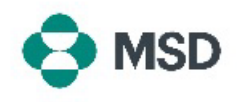

| Invoice Header  Summay  Credit Memo 8:*  Credit Memo Date:*  Original Invoice Date:  Remit To  V                                                                                                    | In the credit memo creation screen, fill in the details of your credit. Some of the fields will be automatically filled. Fields with an asterisk (*) are mandatory.                                                    |
|----------------------------------------------------------------------------------------------------|----------------------------------------------------------------------------------------------------|
|                                                                                                    | Scroll down to the bottom of the screen and click the <b>Next</b> button.                                                                                                    |
| Update Save Exit Next                                                                                                    | Please be aware the clicking <b>Save</b> will save your current progress but <u>will not submit the invoice.</u>                                                                                                    |
| Confirm and submit the line-item credit memo. It will be electronically signed accordin<br>destination country is:Czech Republic. If you want your involces to be stored in the Ari<br>Line-Item Credit Memo<br>(Original Invoice No: INV123)<br>Credit Memo Number:<br>Credit Memo Number:<br>Credit Memo Date:<br>Original Invoice Date:<br>Original Invoice Date: | In the review screen, you can verify that all the credit memo<br>details are correct before making the Submission final.                                                                                               |
| Subtotal:<br>Total Tax:<br>Total Gross Amount:<br>Total Net Amount:<br>Amount Due:                                                                                                    | Scroll down to the bottom of the screen. If revisions need to<br>be made, click the <b>Previous</b> button to go back to the invoice<br>editing screen. If all the data is correct, click the <b>Submit</b><br>button. |
| Previous Save Submit Exit                                                                                                    | Please be ware the pressing the <b>Save</b> button will save your current progress but <u>will not</u> submit the invoice.                                                                                             |
| SAP Business Network -                                                                                                    |                                                                                                    |
| Invoice has been submitted.  Print a copy of the invoice. Evit invoice creation                                                                                                    | You will receive a notification that the credit memo has beer submitted.                                                                                                    |